# **PROGRAMMATION WALLEETY**

# ETAPE 1 : Création du PME :

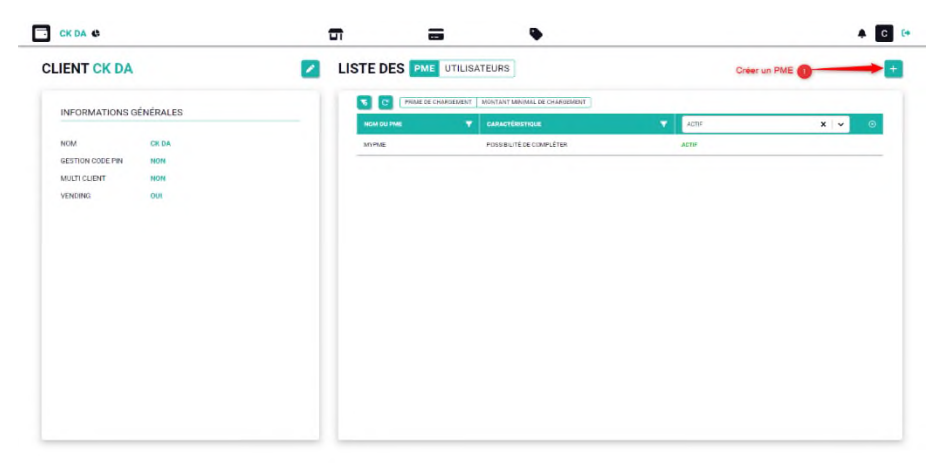

🖸 CK DA 6 🖬 🖬 🗣 🔺 💽 (\*

#### MODIFIER LE PORTE-MONNAIE ÉLECTRONIQUE MYPME

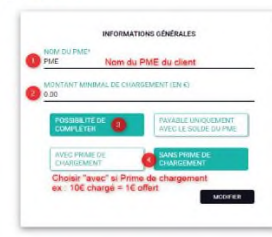

NETON

# ETAPE 2 : Création Des Entreprises (Clients)

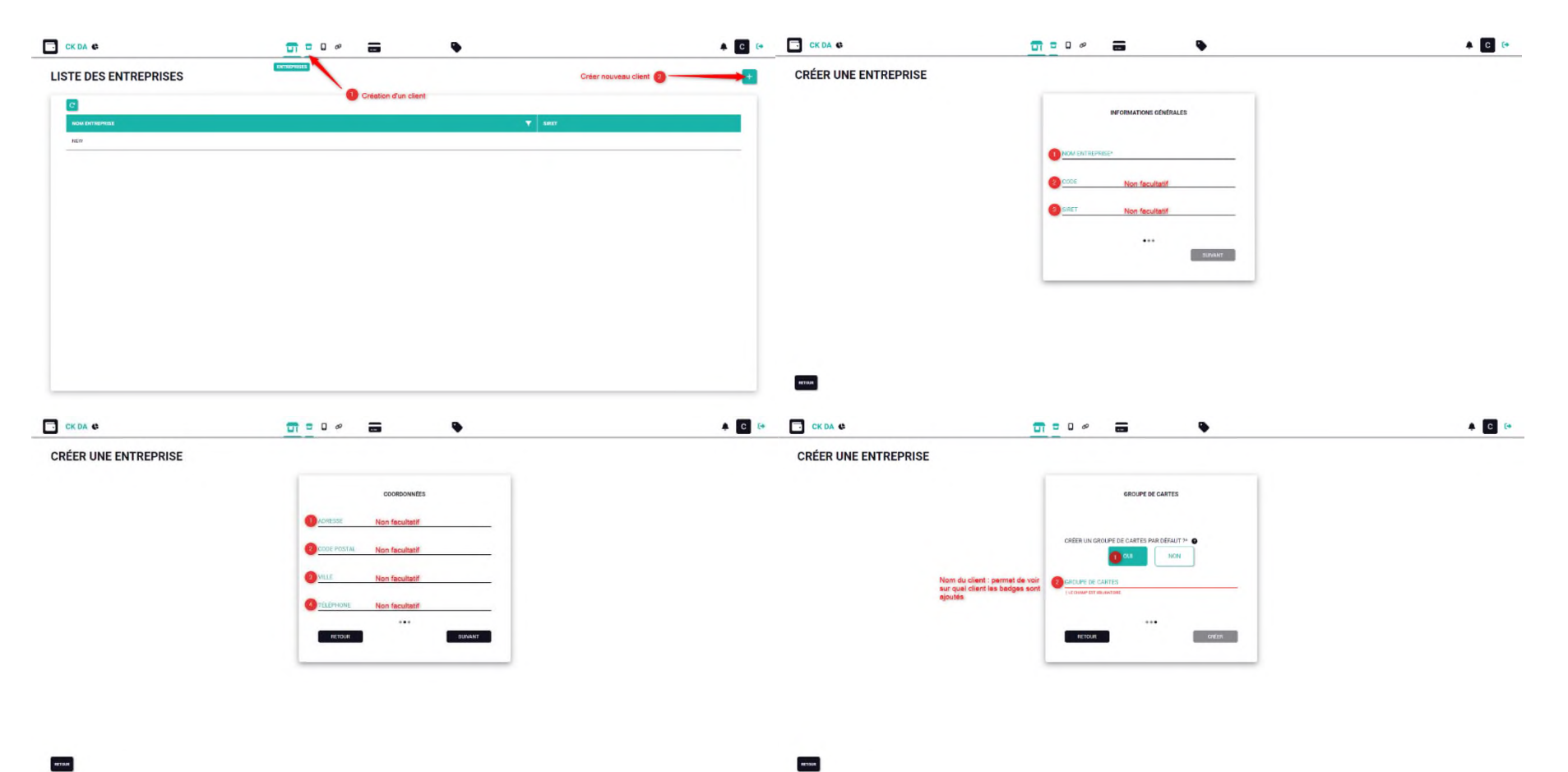

-

# ETAPE 3 : Chargement Walleety :

#### 1) Insérer le fichier dans la clé USB :

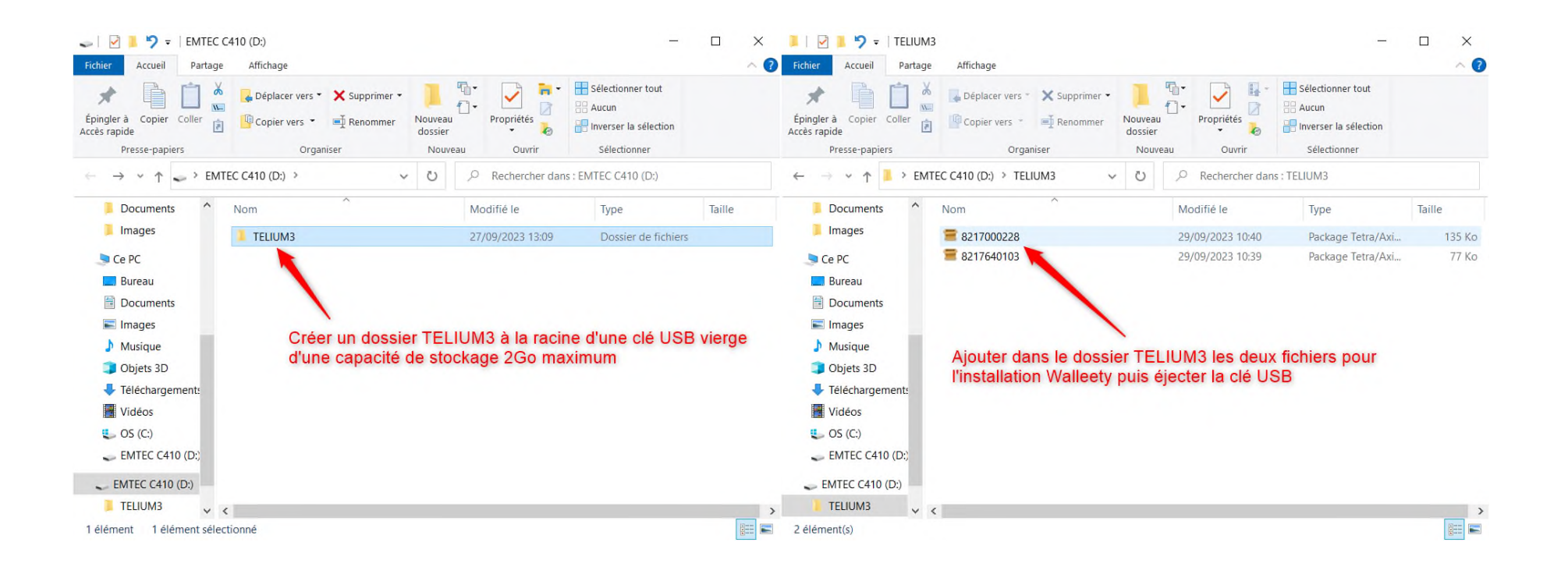

# 2) Entrer en Mode Maintenance Terminal :

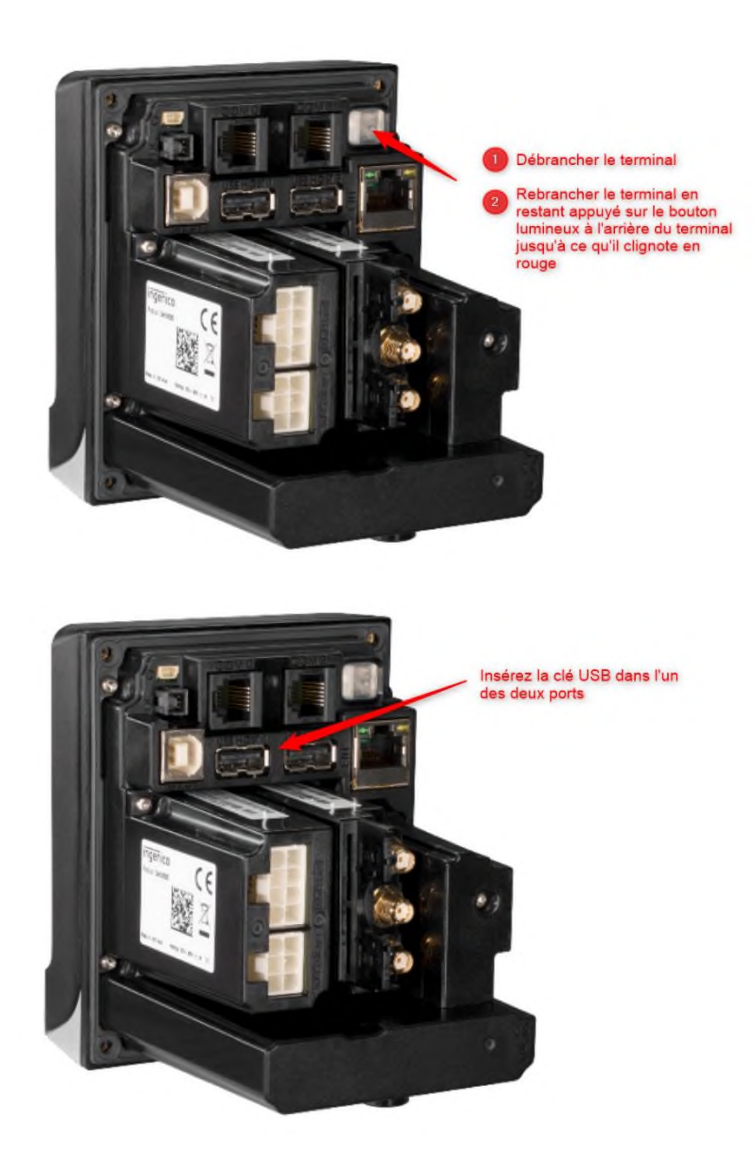

# 3) Téléchargement dans le terminal :

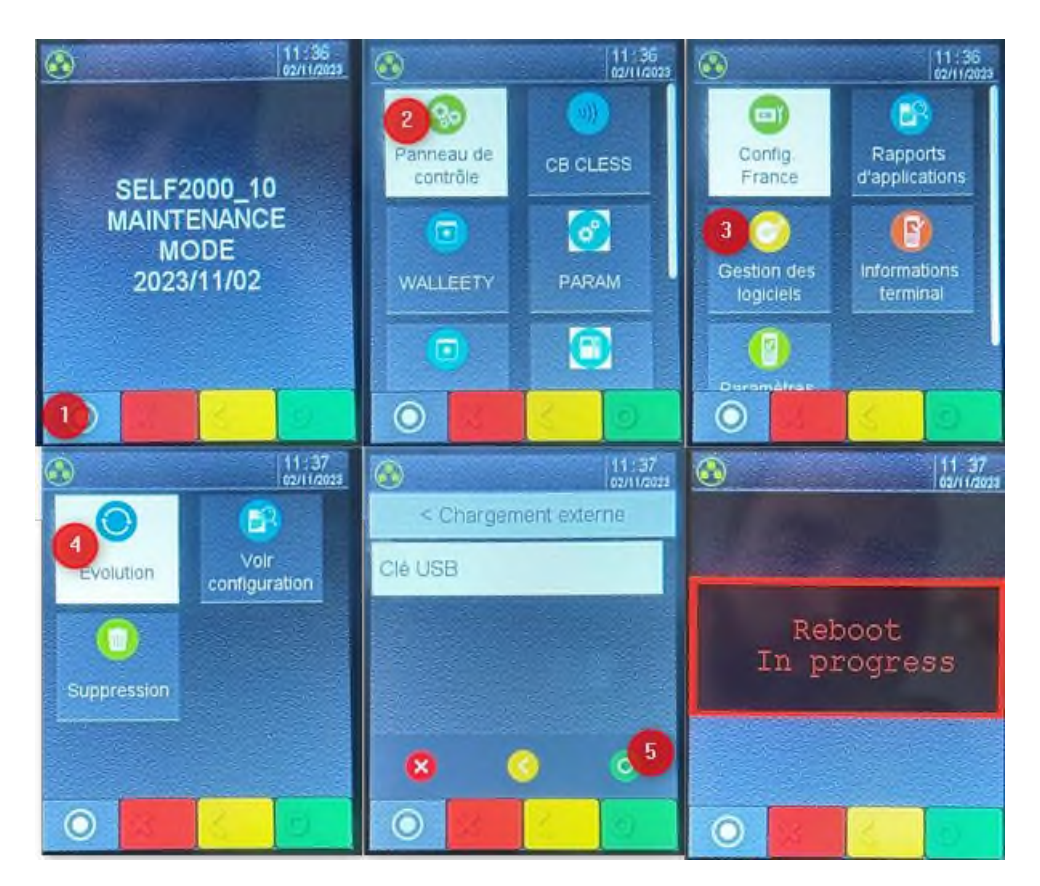

- 1. Appuyer sur le bouton O
- 2. Accéder Panneau de contrôle
- 3. Sélectionner Gestion des logiciels
- 4. Sélectionner Évolution
- 5. Choisir la clé USB puis valider rond vert
- 6. Le terminal redémarre et l'application est installée

# ETAPE 4 : Enrôlement Walleety :

1) Vérification de la connexion internet :

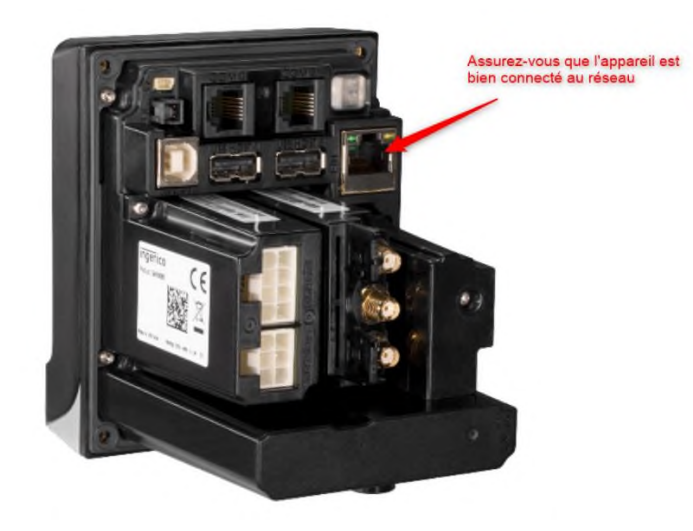

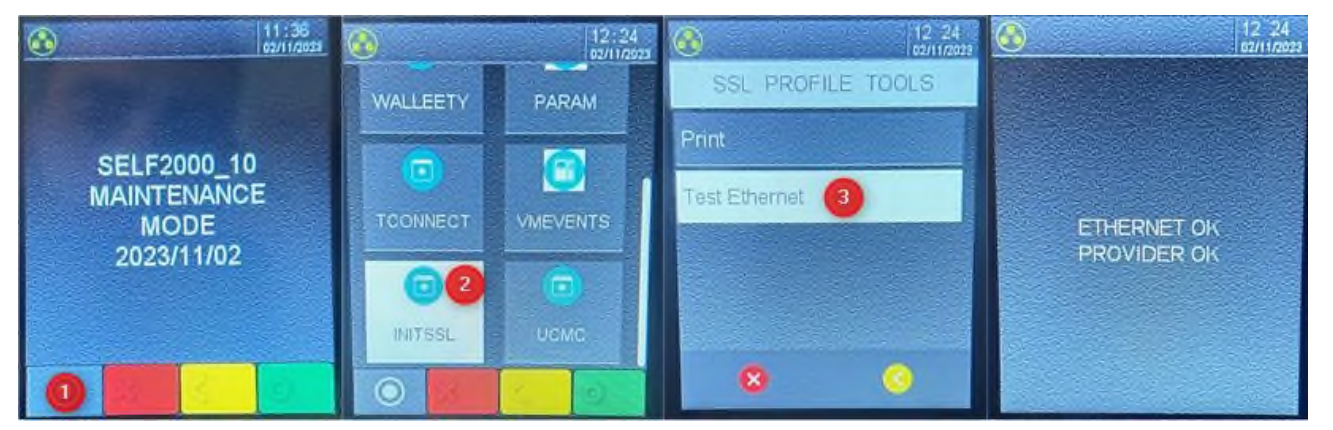

- 1. Appuyer sur le bouton O
- 2. Accéder à INITSSL
- 3. Sélectionner Test Ethernet
- 4. Le terminal doit afficher :
  - ETHERNET OK
  - PROVIDER OK

# 2) Enrôlement Walleety :

### ATTENTION SYMOTRONIC DOIT FOURNIR UNE LICENCE AVANT CETTE ETAPE

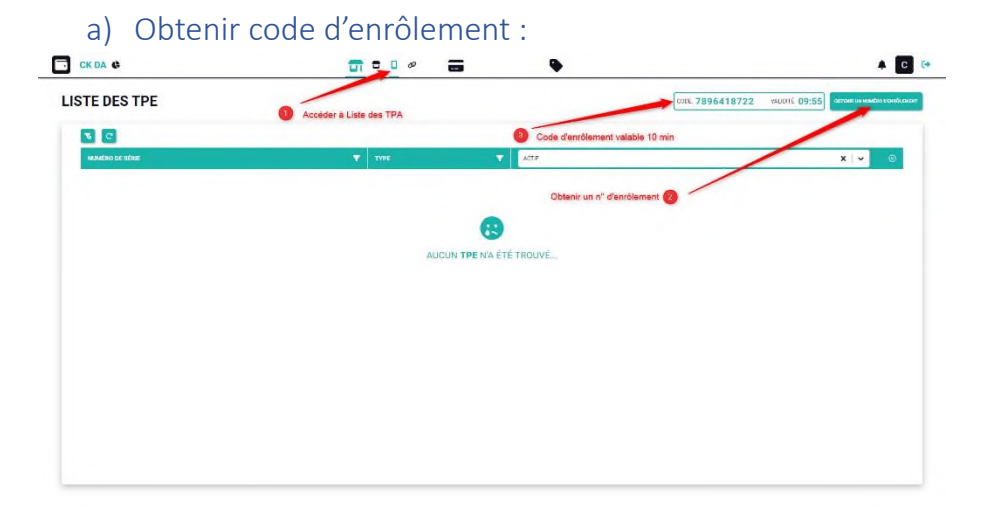

# b) Utiliser code d'enrôlement :

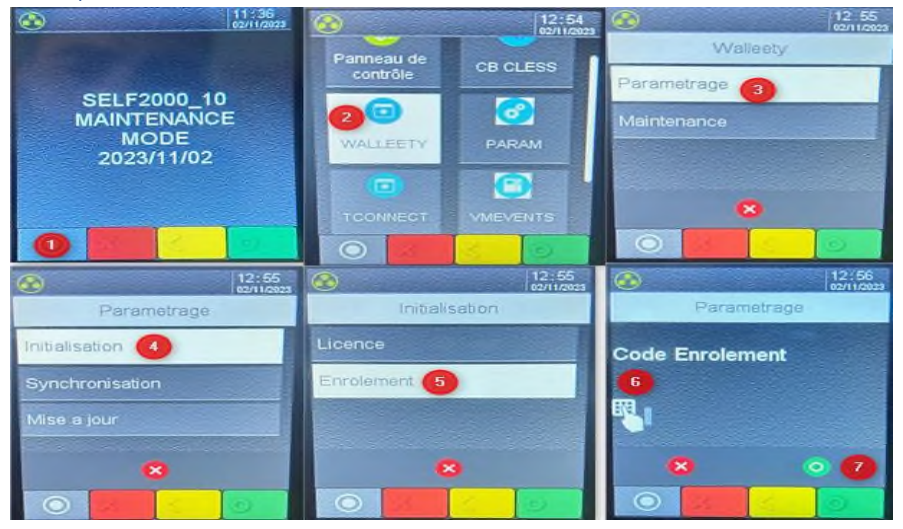

- 1. Appuyer sur le bouton O
- 2. Accéder à WALLEETY
- 3. Sélectionner Paramétrage
- 4. Sélectionner Initialisation
- 5. Sélectionner Enrôlement
- 6. Saisir le code d'enrôlement généré à l'étape précédente
- 7. Valider votre code

# c) Association du terminal :

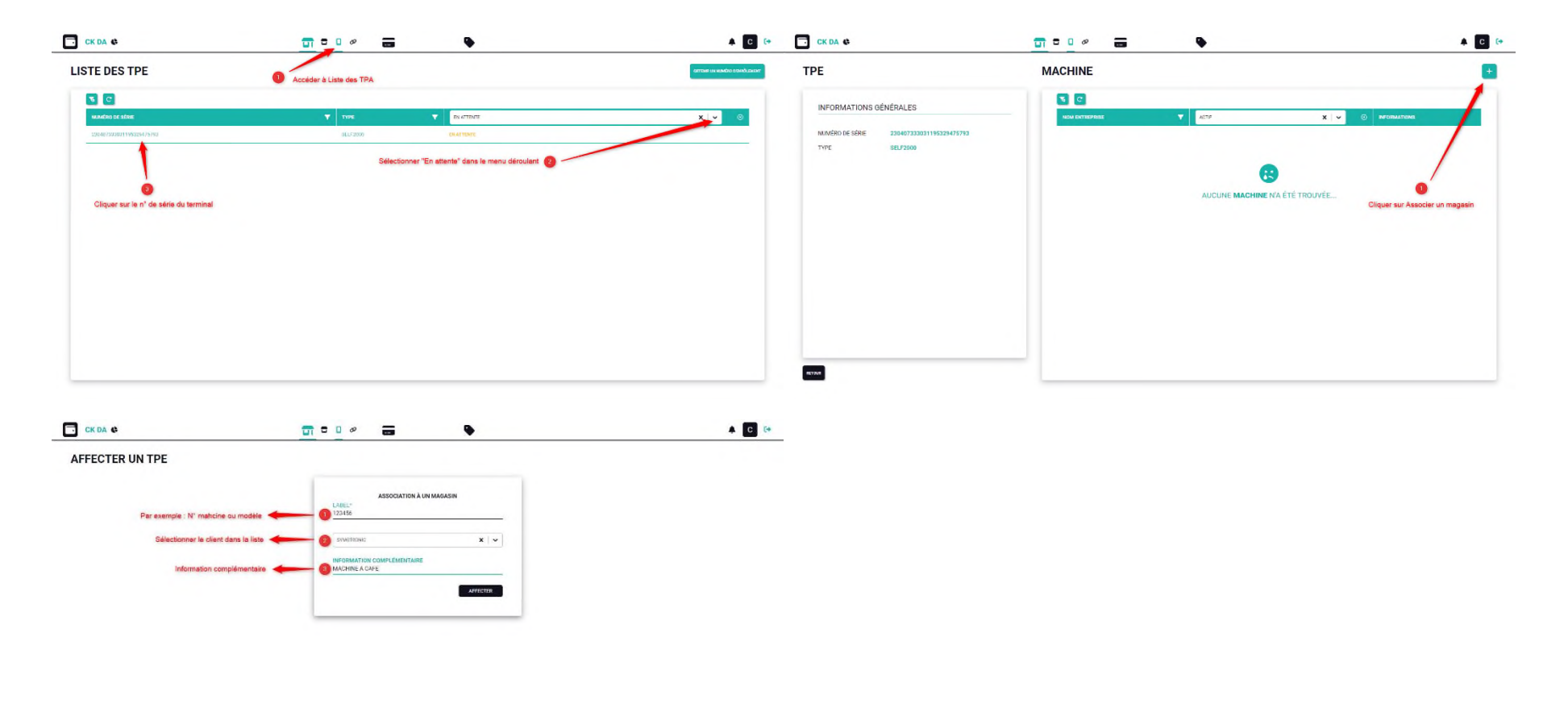

RETOUR

- Redémarrer le terminal pour que les modifications prennent effet.
- À la suite du redémarrage, L'écran d'accueil du TPA s'affiche, il est maintenant possible d'utiliser WALLEETY.